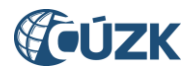

# Nastavení přihlašování do ISÚI přes JIP v Seznamu OVM

# Tabulka úprav:

| Verze<br>dokumentu | Popis změn                                                                                                 | Datum<br>vydání |
|--------------------|----------------------------------------------------------------------------------------------------|-----------------|
| 1.0                | Nový dokument                                                                                              | 26. 11. 2013    |
| 2.0                | Aktualizace dokumentu na základě nového uživatelského rozhraní                                             | 3. 5. 2019      |
| 2.1                | Doplnění přihlašování do Seznamu OVM pomocí portálu<br>národního bodu pro identifikaci a autentizaci (NIA) | 22. 6. 2021     |
| 2.2                | Doplnění přihlašování do ISÚI pomocí Národního bodu pro<br>identifikaci a autentizaci (NIA)                | 22. 9. 2023     |

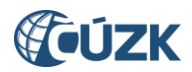

# Obsah

| 1.     | Účel dokumentu                                    | 3  |
|--------|---------------------------------------------------|----|
| 2.     | Přihlášení lokálního administrátora do SOVM       | 3  |
| 3.     | Správa uživatelů                                  | 6  |
| 3.1.   | Přidělování rolí uživateli                        | 8  |
| 3.1.1. | Přidělování přístupových rolí do AIS uživateli    | 9  |
| 3.1.2. | Přidělování agendových činnostních rolí uživateli | 11 |
| 3.2.   | Nastavení certifikátu, OTP nebo NIA               |    |
| 4.     | Hromadná správa agendových činnostních rolí       | 13 |
| 5.     | Delegace správy ISÚI                              | 13 |

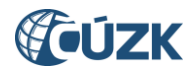

# 1. Účel dokumentu

Tento dokument popisuje nastavení přihlašování externích uživatelů z obcí a stavebních úřadů (editorů RÚIAN) do informačního systému územní identifikace (dále jen ISÚI) v Seznamu orgánů veřejné moci (dále jen SOVM). Zavedením Jednotného identitního prostoru (dále jen JIP) vznikla povinnost externích uživatelů z obcí a stavebních úřadů, aby se do ISÚI přihlašovali touto cestou. Podrobněji se přihlašování přes JIP věnuje dokument "Přihlašování do ISÚI přes JIP", který je vyvěšen na stránce <u>Jednotný identitní prostor</u> na <u>https://ruian.cuzk.cz/</u>.

# 2. Přihlášení lokálního administrátora do SOVM

Pro možnost přihlašování do ISÚI přes JIP je nutné, aby lokální administrátor nastavil ve Správě dat SOVM přístup do ISÚI příslušným uživatelům svého subjektu (OVM). Přihlášení lokálního administrátora do administračního rozhraní (správy dat) SOVM probíhá na přihlašovací stránce:

https://www.czechpoint.cz/spravadat/

Lokální administrátor má na výběr ze tří možných způsobů přihlášení:

- uživatelské jméno + heslo + komerční certifikát,
- uživatelské jméno + heslo + OTP autentizace (OTP = one-time password),
- prostřednictvím Národního bodu pro identifikaci a autentizaci (NIA).

Záložka "Jménem a heslem" slouží pro prvotní přihlášení do Správy dat, kdy ještě není pro daný účet zaregistrován certifikát nebo aktivováno přihlašování pomocí OTP či NIA.

Pro přihlášení pomocí certifikátu je potřeba kliknout na záložku *"Certifikátem"*, vybrat certifikát a vyplnit *Uživatelské jméno* a *Heslo* a potvrdit tlačítkem *"Přihlásit se"*.

| Přihlášení: Jménem a heslem | Certifikátem | OTP Autentizace | NIA Autentizace |
|-----------------------------|--------------|-----------------|-----------------|
| ZADEJTE PŘIHLAŠOVACÍ ÚDAJE  |              |                 |                 |
| Uživatelské jméno           |              |                 |                 |
| Heslo                       |              |                 |                 |
| Přihlásit se                |              |                 |                 |

Pro přihlášení pomocí OTP je potřeba kliknout na záložku "OTP Autentizace" a vyplnit Uživatelské jméno, Heslo a Kód (vygenerovaný na svém OTP zařízení či aplikaci) a potvrdit tlačítkem "Přihlásit se".

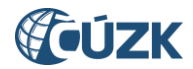

| Přihlášení: J    | ménem a heslem  | Certifikátem | OTP Autentizace | NIA Autentizace |
|------------------|-----------------|--------------|-----------------|-----------------|
| ZADEJTE PŘI      | HLAŠOVACÍ ÚDAJE |              |                 |                 |
| Uživatelské jmén | 10              |              |                 |                 |
| Hes              | ю               |              |                 |                 |
|                  | Přihlásit se    |              |                 |                 |

Na webové stránce <u>https://www.czechpoint.cz/dokumentace/prirucky/</u> naleznete příručku "Příručka pro OTP přihlašování", která popisuje postup registrace a používání OTP.

Pro přihlášení pomocí NIA je potřeba kliknout na záložku "NIA Autentizace".

| Přihlášení: Jménem a | heslem Certifikátem | OTP Autentizace | NIA Autentizace |
|----------------------|---------------------|-----------------|-----------------|
| ZADEJTE PŘIHLAŠOVA   | CÍ ÚDAJE            |                 |                 |
| Uživatelské jméno    |                     |                 |                 |
| Heslo                |                     |                 |                 |
| Přihlási             | t se                |                 |                 |

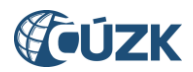

Přihlášení pomocí NIA nabízí další možnosti přihlášení, je potřeba si zvolit identifikační prostředek a pomocí něj ověřit svoji identitu.

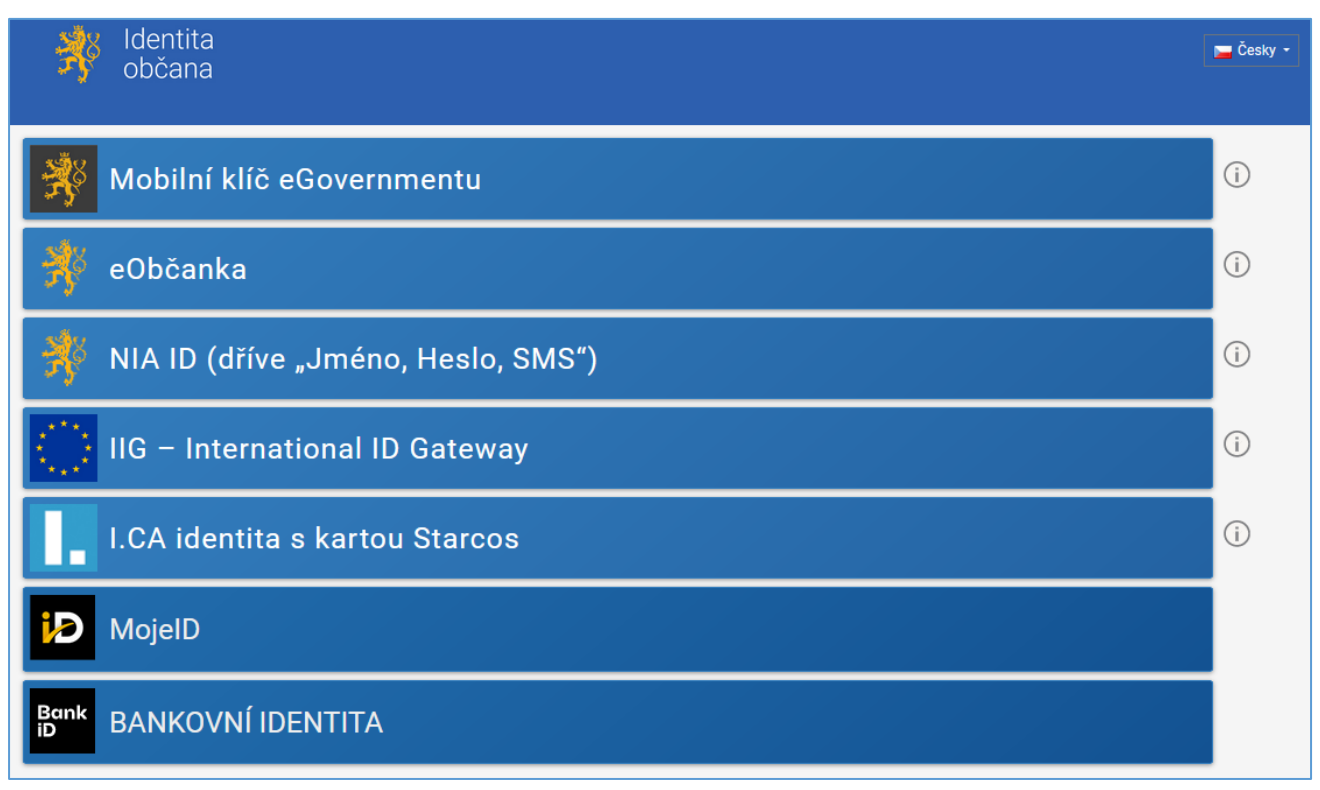

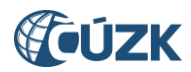

Po úspěšném přihlášení se zobrazí domovská stránka Správy dat SOVM.

| SEZNAM<br>ORGÁNŮ<br>VEŘEJNÉ<br>MOCI                                                                                                    |
|----------------------------------------------------------------------------------------------------|
| DOMÚ       EXPORT         Image: Strain Strain S |
| KRIZOVÉ ŘÍZENÍ ZŘIZOVANÉ ORGANIZACE AGENDY A ROLE EXPORT                                                                                                    |
| <mark>VÍTEJTE</mark><br>Vítejte ve Správě dat, webovém administračním rozhraní Seznamu orgánů veřejné moci.<br>Na tomto místě si můžete spravovat uživatele, pracoviště, krizové řízení a zřizované organizace vašeho subjektu.<br>PROVOZNÍ INFORMACE                                                                                                    |
| Nová role pro přístup do Agendového informačního systému Registru práv a povinností                                                                                                    |
| Uživateli můžete nyní přiřadit roli "Ohlašovatel působnosti v agendě".                                                                                                    |
| Tato role slouží pro povolení přístupu do Agendového informačního systému Registru práv a povinností za účelem oznámení o vykonávání působnosti v agendě.                                                                                                    |
| V detailu uzivatelskeho uctu se prepnete na založku "sprava roli" a kliknete na odkaz Zmenit v udaji "Pristup do informačnich systemu".<br>Uživateli následně přiřadte roli "Ohlašovatel působnosti v agendě (RPP AIS Působnostní) @ Ministerstvo vnitra".                                                                                                    |
| RYCHLÉ ODKAZY<br>⇔ <u>Vrtvoření nového uživatele v subjektu</u>                                                                                                    |
| ↔ <u>Vytvoření nového pracoviště</u>                                                                                                    |
| ↔ Whvoření nové zřizované organizace                                                                                                    |

# 3. Správa uživatelů

Po kliknutí na záložku "UŽIVATELÉ" se zobrazí seznam uživatelů ve vašem subjektu (OVM).

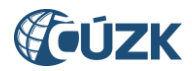

|                                  | SEZNAM<br>ORGÁNŮ<br>VEŘEJNÉ<br>MOCI                                                                                                    |                     | $\langle$       | 5                       | 5                     | 200               |                         |                              | <b>\@</b> ;                  | latové<br>chránky          |
|----------------------------------|----------------------------------------------------------------------------------------------------|---------------------|-----------------|-------------------------|-----------------------|-------------------|-------------------------|------------------------------|------------------------------|----------------------------|
| DOMÚ                             | EXPORT                                                                                                    |                     |                 |                         |                       |                   |                         |                              |                              |                            |
| ₫т                               | ST_mestoh: DETA                                                                                                    | IL UŽIV             | ATELÉ <u>P</u>  | RACOVIŠTĚ [             | ALŠÍ DATOVÉ           | <u>SCHRÁNKY</u>   | AIS                     | Lokální ad                   | min (TST_mestol              | h) <del>▼</del> Změna role |
| KRIZO                            | vé řízení zřizo                                                                                                    |                     | ANIZACE         | AGENDY A ROL            | E EXPORT              |                   |                         |                              |                              |                            |
|                                  |                                                                                                    |                     |                 |                         |                       |                   |                         |                              |                              |                            |
| <u>ি</u> 1<br>ে <u>N</u><br>ড ৩৫ | <ul> <li>▲ <u>TST mestoh</u> ▲ <u>Vyhledávání</u></li> <li>CZECH POINT ▲ <u>Vyhledávání</u></li> <li>◇ <u>Nový uživatel</u></li> <li>▼ <u>Vtvořit filtr</u></li> </ul> |                     |                 |                         |                       |                   |                         |                              |                              |                            |
|                                  | OO<br>UŽIVATEL SKÉ<br>JMÉNO                                                                                                    | <b>o o</b><br>Jméno | o o<br>Příjmení | OC<br>Blokování<br>Účtu | o o Aifo<br>Priděleno | ROLE<br>UŽIVATELE | O O<br>VEŘEJNÁ<br>OSOBA | OSOBA<br>KRIZOVÉHO<br>ŘÍZENÍ | admin<br>Krizového<br>řízení | STATUTÁRNÍ<br>ZÁSTUPCE     |
|                                  | holesov_for                                                                                                    | Jiří                | Formánek        |                         | Ne                    |                   |                         |                              | Ne                           | 👑 Nastavit                 |
|                                  | holesov_ob                                                                                                    | Ondřej              | Kazda           |                         | Ne                    |                   |                         |                              | Ne                           | 👑 Nastavit                 |
|                                  | holesov_obstuvo                                                                                                    | Prokopová           | Petra           |                         | Ne                    |                   |                         |                              | Ne                           | 👑 Nastavit                 |
|                                  | holesov_obvo                                                                                                    | Jiří                | Lafek           |                         | Ne                    |                   |                         |                              | Ne                           | W Nastavit                 |
|                                  | holesov_stu                                                                                                    | Kateřina            | Burešová        |                         | Ne                    |                   |                         |                              | Ne                           | W Nastavit                 |
| 1                                | holesov_vo                                                                                                    | Hana                | Gubaniová       |                         | Ne                    |                   |                         |                              | Ne                           | <u> </u>                   |
|                                  |                                                                                                    |                     |                 |                         |                       |                   |                         |                              |                              |                            |

Po kliknutí na konkrétní uživatelské jméno se zobrazí detail uživatele se třemi odkazy "Obecné", "Heslo" a "Správa rolí".

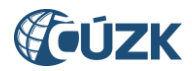

| SEZNAM<br>ORGÁNŮ<br>VEŘEJNÉ<br>MOCI                                     |                                   | Constrainky                             |
|-------------------------------------------------------------------------|-----------------------------------|-----------------------------------------|
| DOMÚ EXPORT                                                             |                                   |                                         |
| TST_mestoh: DETAIL UŽIVATELÉ PR/                                        | COVIŠTĚ DALŠÍ DATOVÉ SCHRÁNKY AIS | Lokální admin (TST_mestoh) - Změna role |
| KRIZOVÉ ŘÍZENÍ ZŘIZOVANÉ ORGANIZACE A                                   | GENDY A ROLE EXPORT               |                                         |
| ♠ TST mestoh ♠ TST mestoh          Obecné       Heslo       Správa rolí |                                   | CZECHPOINT Q Whiedávání                 |
| ÚDAJ                                                                    | HODNOTA                           |                                         |
| Uživatelské jméno 🔋                                                     | holesov_ob                        |                                         |
| Titul ?                                                                 | Ing.                              | ✓ Upravit                               |
| Jméno ?                                                                 | Ondřej                            | ✓ Upravit                               |
| Přijmeni ?                                                              | Kazda                             | ✓ Upravit                               |
| Titul ?                                                                 |                                   | ✓ Lincavit                              |
|                                                                         |                                   | P Opram                                 |
| Fotografie ?                                                            |                                   | / Upravit                               |
| Fotografie ?<br>Blokování účtu ?                                        |                                   | Upravit     Upravit                     |
| Fotografie ?<br>Blokování účtu ?<br>AlFO přiděleno ?                    | Ne                                | ✓ Upravit<br>✓ Upravit                  |

# 3.1. Přidělování rolí uživateli

Po kliknutí na odkaz "*Správa rolí*" se zobrazí stránka se seznamem rolí, rozdělených podle jednotlivých informačních systémů. Nastavení přihlašování do ISÚI se týkají dva řádky "*Přístup do informačních systémů*" a "*Agendové činnostní role*".

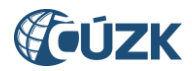

| SEZNAM<br>ORGÁNŮ<br>VEŘEJNÉ<br>MOCI                                                                                    | A Com                                       | Constrainty                             |
|----------------------------------------------------------------------------------------------------|---------------------------------------------|-----------------------------------------|
| DOMŮ EXPORT                                                                                                    |                                             |                                         |
| TST_mestoh: DETAIL                                                                                                    | ŽIVATELÉ PRACOVIŠTĚ DALŠÍ DATOVÉ SCHRÁNKY A | Lokální admin (TST_mestoh) ▼ Změna role |
| KRIZOVÉ ŘÍZENÍ ZŘIZOVANÉ (                                                                                             | DRGANIZACE AGENDY A ROLE EXPORT             |                                         |
| n <u>TST mestoh</u> n <u>TST r</u><br>Obecné Heslo                                                                     | <u>nestoh</u><br>Správa rolí                | CZECH POINT Q Vyhledávání               |
|                                                                                                    |                                             |                                         |
| ÚDAJ                                                                                                    | HODNOTA                                     |                                         |
| ÚDAJ<br>Uživatelské jméno ?                                                                                            | HODNOTA<br>holesov_ob                       |                                         |
| ÚDAJ<br>Uživatelské jméno ?                                                                                            | HODNOTA<br>holesov_ob                       | ✓ Upravit                               |
| ÚDAJ<br>Uživatelské jméno ?<br>Přistup do Czech POINT ?<br>Přistup do informačních systémů                             | HODNOTA<br>holesov_ob                       | ✓ Upravit<br>✓ Upravit                  |
| ÚDAJ<br>Uživatelské jméno ?<br>Přístup do Czech POINT ?<br>Přístup do informačních systémů<br>Admin krizového řízení ? | HODNOTA<br>holesov_ob<br>?<br>Ne            | ✓ Upravit<br>✓ Upravit<br>✓ Upravit     |

# 3.1.1. Přidělování přístupových rolí do AIS uživateli

Pro přidělování přístupových rolí do ISÚI (i jiných AIS) slouží řádek *"Přístup do informačních systémů"*. Po kliknutí na odkaz *"Upravit"* v pravé části obrazovky se zobrazí okno s názvem AIS a po kliknutí na šipku před názvem AIS se rozbalí seznam nabízených rolí, které lze uživateli přiřadit, závisí na seznamu rolí, který byl přidělen subjektu (OVM).

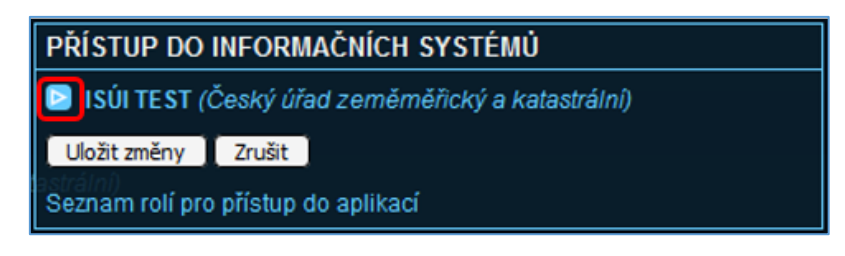

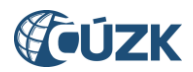

| PŘÍSTUP DO INFORMAČNÍCH SYSTÉMŮ                                                                                                    |
|----------------------------------------------------------------------------------------------------|
| <ul> <li>✓ ISÚI TEST (Český úřad zeměměřický a katastrální)</li> <li>✓ o-distributor</li> <li>✓ o-editor</li> <li>✓ o-schvalovatel</li> <li>Přístupová role</li> <li>starosta</li> <li>su-distributor</li> <li>su-editor</li> <li>su-editor</li> <li>su-schvalovatel</li> <li>Uložit změny</li> </ul> |
| Seznam rolí pro přístup do aplikací                                                                                                    |

Po zaškrtnutí vybraných rolí, které chce daný uživatel mít přiřazeny (v našem příkladu o-editor, oschvalovatel a o-distributor) a stisknutí tlačítka *"Uložit změny"* dojde k přiřazení rolí k uživateli a role se objeví ve sloupci *"HODNOTA"*. Tlačítko *"Zrušit"* slouží k opuštění okna bez uložení změn.

| 1 TST mestoh 7 TST mestoh         | CZECH POINT Q Vyhledávání                                                                              |           |
|-----------------------------------|----------------------------------------------------------------------------------------------------|-----------|
| Obecné Heslo <b>Správa rolí</b>   |                                                                                                    |           |
| ÚDAJ                              | HODNOTA                                                                                                |           |
| Uživatelské jméno ?               | holesov_ob                                                                                             |           |
| Přistup do Czech POINT ?          |                                                                                                    | 🖊 Upravit |
| Přistup do informačních systémů 💡 | ISÚI TEST (Český úřad zeměrněřický a katastrální)<br>• o-distributor<br>• o-editor<br>• o-schvalovatel | 🖊 Upravit |
| Admin krizového řízení            | Ne                                                                                                    | 🖊 Upravit |
| Agendové činnostní role ?         |                                                                                                    | 🖊 Upravit |

Přístupové role do AIS ISÚI jsou:

- starosta (pro agendovou činnostní roli CR10305 "stanovení stálých volebních okrsků" v agendě A1281)
- o-editor, o-schvalovatel, o-distributor (pro agendovou činnostní roli CR2573 "Obce" v agendě A123)
- su-editor, su-schvalovatel, su-distributor (pro agendové činnostní role CR2572 "Obecné stavební úřady", CR11221 – "Speciální stavební úřady" a CR11222 – "Vojenské a jiné stavební úřady" v agendě A123)

Poznámka:

Významy rolí:

o-editor (su-editor) = zapisovatel, o-schvalovatel (su-schvalovatel) = schvalovatel, o-distributor (su-distributor) = distributor

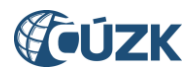

# 3.1.2. Přidělování agendových činnostních rolí uživateli

Pro přidělování agendových činnostních rolí slouží řádek *"Agendové činnostní role"*. Po kliknutí na odkaz *"Upravit"* v pravé části obrazovky lze uživateli nastavit agendové činnostní role pro přístup do základních registrů. Editační okno vypadá následovně:

| AGENDOVÉ ČINNOSTNÍ ROLE              |                            |     |         |  |
|--------------------------------------|----------------------------|-----|---------|--|
| Agenda <sup>.</sup>                  |                            | - 1 | Whiedat |  |
| rigonida.                            |                            |     | - House |  |
| Uložit z                             | A123 - Územní identifikace |     |         |  |
| A1281 - Volby do zastupitelstev obcí |                            |     |         |  |
| Agendove                             | e cinnostni role           |     |         |  |

Pro přidělení nové agendové činnostní role je nutné v seznamu agend vybrat příslušnou agendu (v našem příkladu A123). Zobrazí se seznam agendových činnostních rolí, které jsou k dané agendě zaregistrovány. Nová role se uživateli přidělí kliknutím na odkaz "*Přidat*" napravo od názvu role.

| AGENDOVÉ ČINNOSTNÍ ROLE                                                                                                    |  |  |
|----------------------------------------------------------------------------------------------------|--|--|
|                                                                                                    |  |  |
| Agenda: A123 - Územní identifikace 🗸 Vyhledat                                                                                                    |  |  |
| Agenda: A123 - Uzemní identifikace Vyhledat<br>Přidat A123 - Územní identifikace @ CR2572 - Obecné stavební úřady<br>- zápis údajů o stavebním objektu a adresním místě do ISÚI<br>Přidat A123 - Územní identifikace @ CR2573 - Obce - zápis údajů o<br>stavebním objektu a adresním místě do ISÚI či sdělování údajů o<br>části obce, městské části, městského obvodu, správního obvodu, ulici<br>Přidat A123 - Územní identifikace @ CR11221 - Speciální stavební<br>úřady - zápis údajů o stavebním objektu a adresním místě do ISÚI |  |  |
| Uložit změny Zrušit                                                                                                    |  |  |
| Agendové činnostní role                                                                                                    |  |  |

Nově přiřazená role se zobrazí v horní části okna nad polem "Agenda". Odebrání role se provede kliknutím na odkaz "Smazat" před názvem každé role. Je to tedy tak, že přiřazené role se zobrazují nad polem "Agenda" s odkazem "Smazat" a nepřiřazené role pod polem "Agenda" s odkazem "Přidat". Po nastavení rolí je nutné kliknout na tlačítko "Uložit změny". Tlačítko "Zrušit" slouží k opuštění okna bez uložení změn.

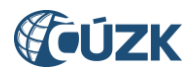

| AGENDOVÉ Č                                                                                                    | NNOSTNÍ ROLE                   |  |  |
|----------------------------------------------------------------------------------------------------|--------------------------------|--|--|
| Smazat A123 - Územní identifikace @ CR2573 - Obce - zápis údajů o<br>stavebním objektu a adresním místě do ISÚI či sdělování údajů o části<br>obce, městské části, městského obvodu, správního obvodu, ulici                                                             |                                |  |  |
| Agenda: A123 -                                                                                                    | Územní identifikace 🗸 Vyhledat |  |  |
| Přidat A123 - Územní identifikace @ CR2572 - Obecné stavební úřady<br>- zápis údajů o stavebním objektu a adresním místě do ISÚI<br>Přidat A123 - Územní identifikace @ CR11221 - Speciální stavební<br>úřady - zápis údajů o stavebním objektu a adresním místě do ISÚI |                                |  |  |
| Uložit změny                                                                                                    | Zrušit                         |  |  |
| Agendové činnostní role, úřad zeměměňcký a katastrální)                                                                                                    |                                |  |  |

Po uložení změn se přiřazené role objeví ve sloupci "HODNOTA".

| TST mestoh 🏫 TST mestoh           | CZECH POINT Q                                                                                                    | <u>Vyhledávání</u> |
|-----------------------------------|----------------------------------------------------------------------------------------------------|--------------------|
| Obecné Heslo <b>Správa rolí</b>   |                                                                                                    |                    |
| ÚDAJ                              | нолота                                                                                                    |                    |
| Uživatelské jméno 🔋 🖣             | holesov_ob                                                                                                    |                    |
| Přístup do Czech POINT ?          |                                                                                                    | 🖊 Upravit          |
| Přístup do informačních systémů ෫ | ISÚI TEST (Český úřad zeměměřický a katastrální)<br>• o-distributor<br>• o-editor<br>• o-schvalovatel                                                                                                    | 🖊 Upravit          |
| Admin krizového řízení            | Ne                                                                                                    | 🖊 Upravit          |
| Agendové činnostní role <b>?</b>  | <ul> <li>A123 - Územní identifikace</li> <li>CR2573 - Obce - zápis údajů o stavebním objektu a adresním místě do ISÚI či sdělování údajů o části obce, městské části, městského obvodu, správního obvodu, ulici</li> </ul> | 🖊 Upravit          |

Aby uživatel mohl pracovat v systému AIS ISÚI, musí mít nastavenou alespoň jednu z agendových činnostních rolí CR2572, CR2573, CR11221 nebo CR11222 v agendě A123 "Územní identifikace" nebo činnostní roli CR10305 v agendě A1281 "Volby do zastupitelstev obcí".

## 3.2. Nastavení certifikátu, OTP nebo NIA

Do ISÚI je možné přihlašovat se trojím způsobem:

- přihlašovací jméno + heslo + komerční certifikát,
- přihlašovací jméno + heslo + OTP autentizace (OTP = one-time password),
- prostřednictvím Národního bodu pro identifikaci a autentizaci (NIA).

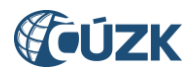

Přihlašování pouze přihlašovacím jménem a heslem není možné. Je to z důvodu § 19 odst. 3 vyhlášky č. 82/2018 Sb., vyhláška o kybernetické bezpečnosti.

Příručky pro nastavení certifikátu, OTP autentizace nebo povolení/zakázání přihlašování prostřednictvím NIA (Příručka pro běžného uživatele, Příručka pro lokálního administrátora, Příručka pro OTP přihlašování) naleznete na adrese <u>https://www.czechpoint.cz/dokumentace/prirucky/</u>.

# 4. Hromadná správa agendových činnostních rolí

V kapitole 3.1.2 je popsán postup přidělení agendových činnostních rolí jednomu uživateli. Pro hromadnou správu agendových činnostních rolí pro všechny uživatele subjektu je pohodlnější použít záložku "Agendy a role".

| DOMÚ EXPORT                                              |                                              |                                         |
|----------------------------------------------------------|----------------------------------------------|-----------------------------------------|
| TST_mestoh: DETAIL UŽ                                    | IVATELÉ PRACOVIŠTĚ DALŠÍ DATOVÉ SCHRÁNKY AIS | Lokální admin (TST_mestoh) - Změna role |
| KRIZOVÉ ŘÍZENÍ ZŘIZOVANÉ ORGANIZACE AGENDY A ROLE EXPORT |                                              |                                         |

Podrobnější popis je uveden v příručce "Příručka pro lokálního administrátora" na webové stránce <u>https://www.czechpoint.cz/dokumentace/prirucky/</u>.

# 5. Delegace správy ISÚI

V detailu subjektu (v menu záložka *"DETAIL"*) se nachází položky delegace správy agendy ISÚI, kdy jedna obec může delegovat svoji správu na obec druhou (například sepsáním veřejnoprávní smlouvy).

Pro úspěšné delegování je potřeba, aby obě obce nastavily **zkratku svého protějšku (obce)** a zadaly **totožné číslo smlouvy**.

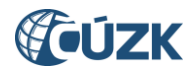

#### Zobrazení dat:

V horním menu klikněte na záložku "DETAIL". Dále klikněte na odkaz "Správa působností".

| DOMÚ EXPORT<br>Vzorov: DETAIL UŽIVATELÉ PRA  | COVIŠTĚ DALŠÍ DATOVÉ SCHRÁNKY AIS                                           | Lokální admin (Vzorov) Změna role |
|----------------------------------------------|-----------------------------------------------------------------------------|-----------------------------------|
| KRIZOVÉ ŘÍZENÍ ZŘIZOVANÉ ORGANIZACE AG       | GENDY A ROLE EXPORT                                                         |                                   |
| 1 Vzorov 1 Transmission Network              |                                                                             | CZECH POINT Q Vyhledávání         |
| <u>Obecné Datová schránka Kontakt</u>        | Správa rolí Správa působností <u>Poplatky</u>                               |                                   |
| ÚDAJ                                         | HODNOTA                                                                     |                                   |
| Zkratka subjektu                             |                                                                             |                                   |
| Příjatá působnost v rámci agendy ohlašovny ? | TESTOBEC - Číslo smlouvy: DDA-TP-2010<br>DTX - Číslo smlouvy: 3211-2010-OVA | ✓ Upravit                         |
| Předaná působnost v rámci agendy ohlašovny ? | Vnpvcm92CIRIc3RvYWZzCg== - Číslo smlouvy:                                   | 🖊 Upravit                         |
| Přijatá působnost v rámci agendy ISUI ?      | DTX - Číslo smlouvy: 453454                                                 | Upravit                           |
| Předaná působnost v rámci agendy ISUI ?      |                                                                             | ✓ Upravit                         |

#### Editace dat:

Do editace vstoupíte kliknutím na odkaz *"Upravit"* u položky *"Přijatá působnost v rámci agendy ISUI"*, resp. *"Předaná působnost v rámci agendy ISUI"* (podle toho, zda působnost předáváte nebo přijímáte). Vyplníte **zkratku svého protějšku (obce)** a číslo smlouvy.

Jedna obec může přijmout správu agendy ISÚI od více obcí najednou, v tom případě se přidá další editační řádek stisknutím tlačítka "*Přidat"*. Uložení změn provedete kliknutím na tlačítko *"Uložit změny"*. Tlačítko *"Zrušit"* slouží k opuštění okna bez uložení změn.

Příklad nastavení delegace správy ISÚI, kdy obec se zkratkou "Vzorov" přijímá působnost od obce se zkratkou "DTX" a obec se zkratkou "DTX" předává působnost obci se zkratkou "Vzorov".

| PŘIJATÁ PŮSOBNOST V RÁMCI AGENDY ISUI |                                                         |  |
|---------------------------------------|---------------------------------------------------------|--|
| Zkratka obce:<br>Číslo smlouw:        | DTX<br>453454 Správa působností                         |  |
| Přidat                                | στα                                                     |  |
| Uložit změny                          | Zrušit                                                  |  |
| Seznam veřejno<br>působnost na si     | právních smluv s obcemi, které přenesly svoji<br>ubjekt |  |

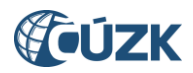

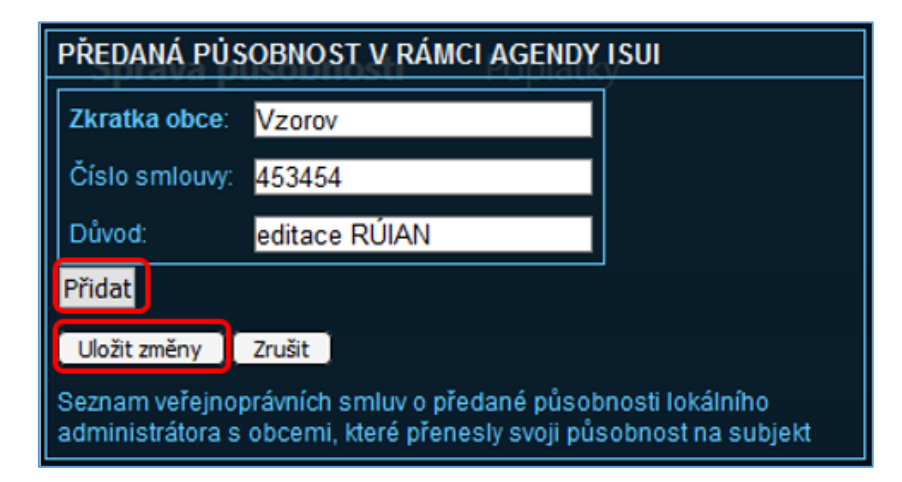

Zkratka vaší obce je uvedena v horním menu Správy dat Seznamu OVM:

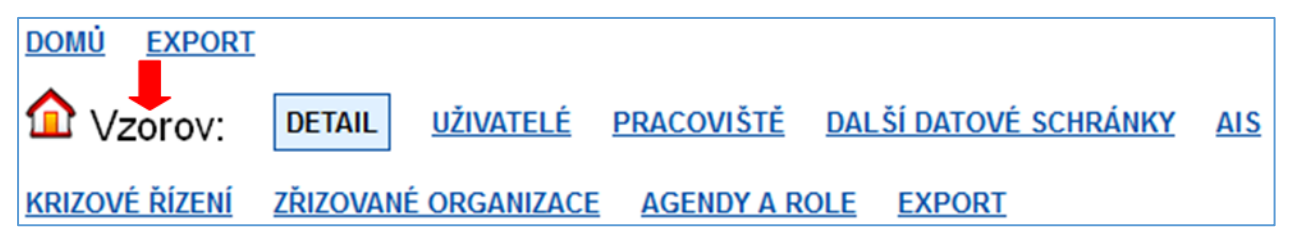